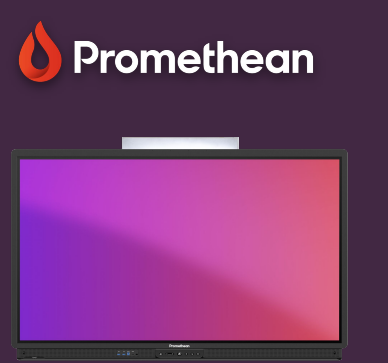

## Setarea panoului

Aflați cum să accesați și să reglați rapid setările panoului pentru sunet, imagine și interacțiune.

ActivPanel oferă acces rapid la setările audio, vizuale și de interacțiune direct din meniu

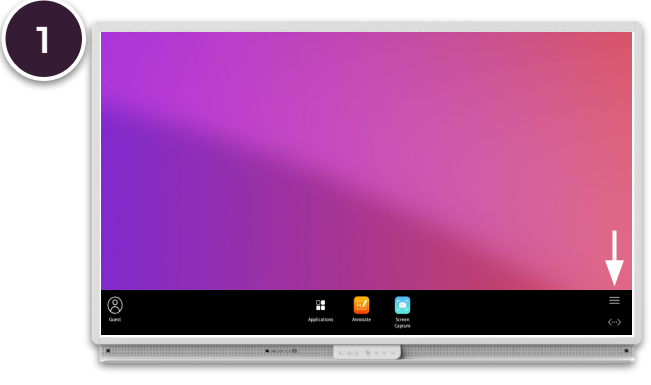

Deschideți meniul ( butonul Flacără ) și selectați meniul.

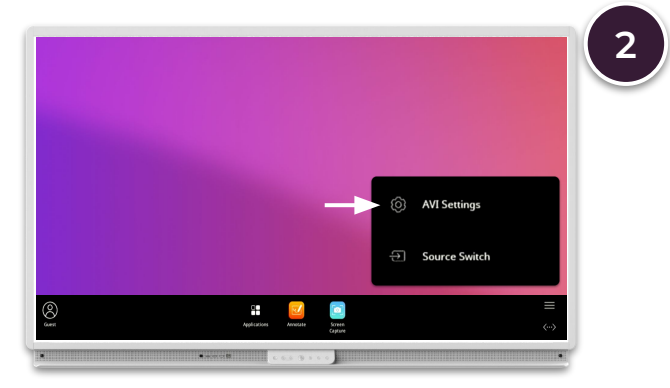

Selectați setări AVI și utilizați submeniurile din partea de jos pentru a comuta între setările vizuale, audio și de interacțiune .

## Visual

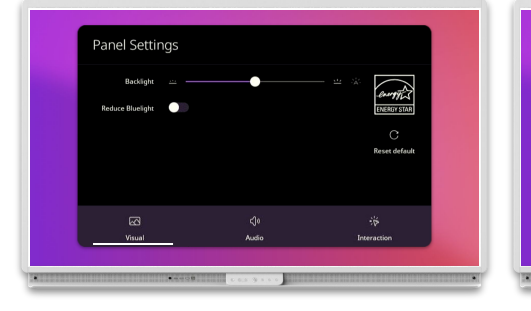

Reglați lumina de fundal și reduceți lumina albastră .

## **Audio**

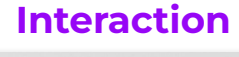

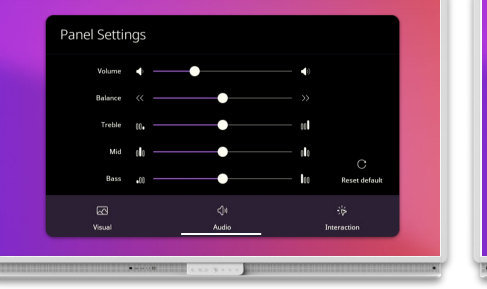

Reglați volumul, tonul, bas și echilibrul stereo .

## Panel Settings

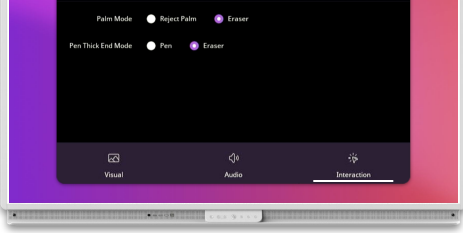

Setați modul preferat pentru palmă și modul de capăt gros al stiloului .